## **Honeywell Expense Solution**

#### PORTAL DE PROVEEDORES HONEYWELL

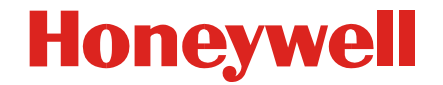

#### **Process Map – Portal de Proveedores**

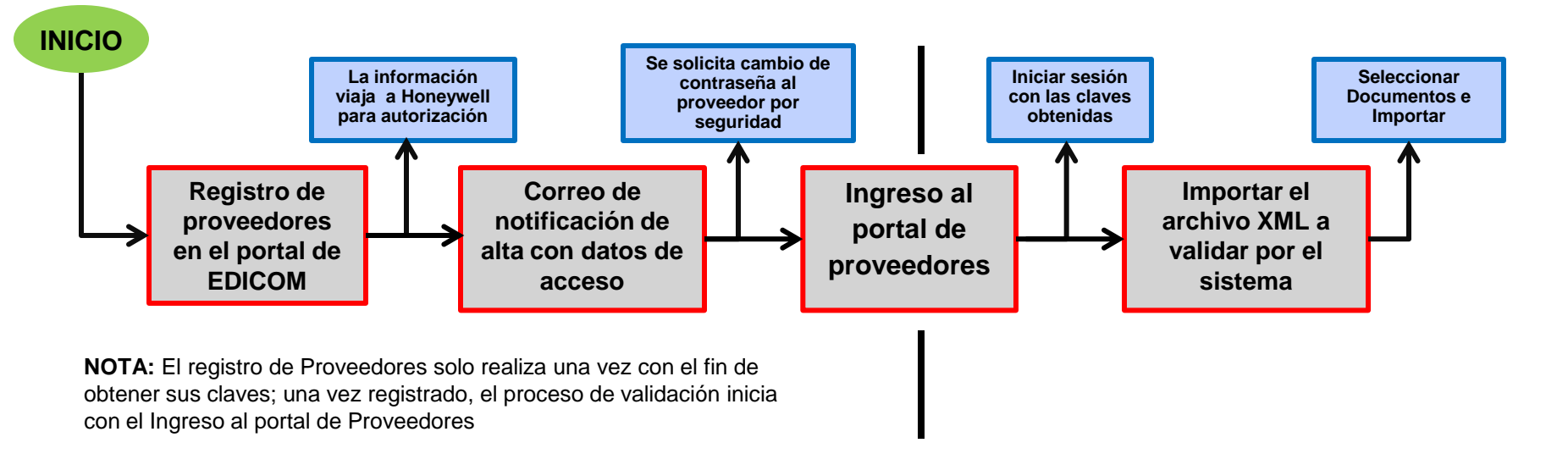

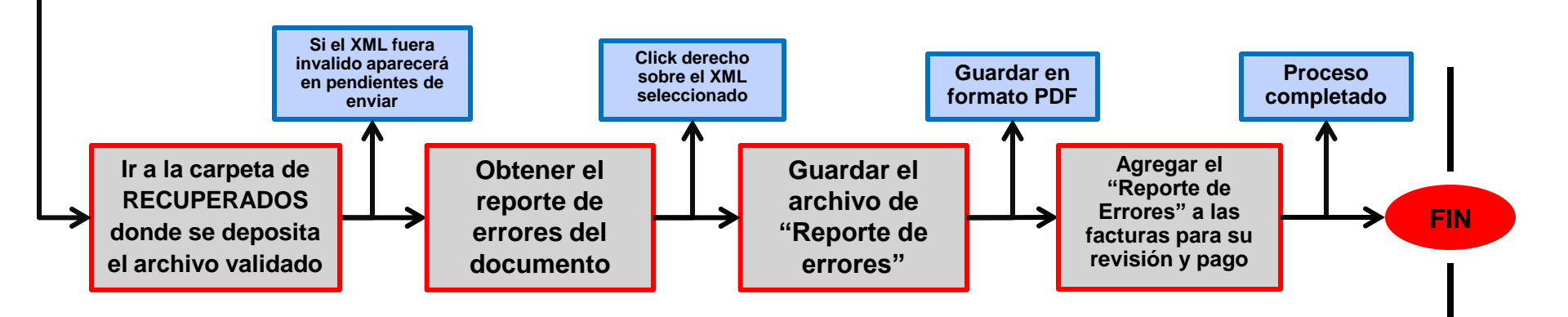

## **Comprobantes Fiscales Digitales – Audit Team**

Honeywell

#### Agenda

- Ingreso al PORTALHONEYWELL (Alta de proveedores)
- Ingreso al PORTALHONEYWELL (Acceso a portal)
- Descripción breve del Portal Honeywell
- Importación de facturas (CFD o CFDI)
- Informe del documento
- Cambio de datos

• El alta de proveedores es el paso inicial para obtener acceso al portal de Honeywell, consiste en acceder al URL:

## <u>http://webportal.edicomgroup.com/</u> <u>suppliers/honeywell/alta-</u> <u>proveedor-cfdi-honeywell.html</u>

• Una vez que ha accedido se deberá llenar el formulario que ahí nos muestra.

Portal de Facturación Electrónica

Comprobante fiscal Digital a través de internet

## Honeywell

| FORMULARIO DE ALTA DE USUARIOS                                                                                                    |                                     |                  |       |  |  |  |  |  |  |
|----------------------------------------------------------------------------------------------------|-------------------------------------|------------------|-------|--|--|--|--|--|--|
| ste formulario permite al usuario registrarse en el servicio Portal de Facturación Electrónica de Honeywell                                                                                                    |                                     |                  |       |  |  |  |  |  |  |
| La información requerida deberá ser completada correctamente con el fin de permitir el acceso al servicio. Los campos marcados con asterisco * son<br>obligatorios. La dirección de correo electrónico es necesaria para remitir la información de acceso, debe ser una cuenta de correo válida y activa. |                                     |                  |       |  |  |  |  |  |  |
| <sup>2</sup> ara quejas o sugerencias, utilice el <u>formulario de solicitud de ayuda.</u>                                                                                                    |                                     |                  |       |  |  |  |  |  |  |
|                                                                                                    |                                     |                  |       |  |  |  |  |  |  |
| Datos Fiscales:                                                                                                    |                                     |                  |       |  |  |  |  |  |  |
| RFC: *                                                                                                    | GEP9511217B9                        |                  |       |  |  |  |  |  |  |
| Nombre: *                                                                                                    | GRUPO EDUCATIVO POTOSINO, S.        | C.               |       |  |  |  |  |  |  |
| Calle: *                                                                                                    | AVENIDA ROBLES                      |                  |       |  |  |  |  |  |  |
| Nº interno:                                                                                                    | 1                                   | Nº externo:      | 600   |  |  |  |  |  |  |
| Municipio: *                                                                                                    | SAN LUIS POTOSI                     | Código Postal: * | 78220 |  |  |  |  |  |  |
| Estado: *                                                                                                    | SAN LUIS POTOSI Colonia: JACARANDAS |                  |       |  |  |  |  |  |  |
| Estado.                                                                                                    | Regimen de Personas Morales         |                  |       |  |  |  |  |  |  |
| Régimen fiscal: *                                                                                                    | Regimen de Personas Morales         |                  |       |  |  |  |  |  |  |

\* Favor de tener especial cuidado en seleccionar la entidad de Honeywell a la que se le factura.

 Además de realizar el llenado del formulario se solicita el certificado (extensión .CER), mismo que servirá para identificar el comprobante que están enviando. Favor de tener cuidado con el certificado que es importado, deberá recordar que el fichero con extensión .CER que se solicita es el de su Certificado de Sellos Digitales (CSD).

| Datos para recuperar la contraseña                                  |                                                                                                    |                     |                        |  |  |  |  |  |
|---------------------------------------------------------------------|----------------------------------------------------------------------------------------------------|---------------------|------------------------|--|--|--|--|--|
| Pregunta: *                                                         | Mascota                                                                                                    | Respuesta: *        | Rufo                   |  |  |  |  |  |
| E-mail: *                                                           | carlagil87@hotmail.com                                                                                                    | Confirmar E-mail: * | carlagil87@hotmail.com |  |  |  |  |  |
| Importar Certificado de Sello Digital                               |                                                                                                    |                     |                        |  |  |  |  |  |
| Certificado Digital * C:\CFD\AP\proveedores\Productos\prueba Browse |                                                                                                    |                     |                        |  |  |  |  |  |
| Seleccione el Archivo .cer de                                       | su Certificado de Sello Digital.                                                                                                    |                     |                        |  |  |  |  |  |
| ⊡ <u>Ver más información sobre</u>                                  | e certificados                                                                                                    |                     |                        |  |  |  |  |  |
| Declaro haber leío                                                  | Declaro haber leído los <u>términos de uso</u> , y acepto las condiciones. *                                                           |                     |                        |  |  |  |  |  |
|                                                                     | E                                                                                                    | invíar Limpiar      |                        |  |  |  |  |  |
| Para el uso de este servicio ;                                      | ara el uso de este servicio previamente se deben aceptar los términos de uso. L Enviar ructura de este servicio es ofrecida por Edicom |                     |                        |  |  |  |  |  |
|                                                                     |                                                                                                    |                     |                        |  |  |  |  |  |

 Al darse de alta, la información viaja a Honeywell, quienes validarán los datos y de ser un proceso exitoso, le será enviado un correo con el URL, usuario y contraseña para acceso al portal de proveedores Honeywell.

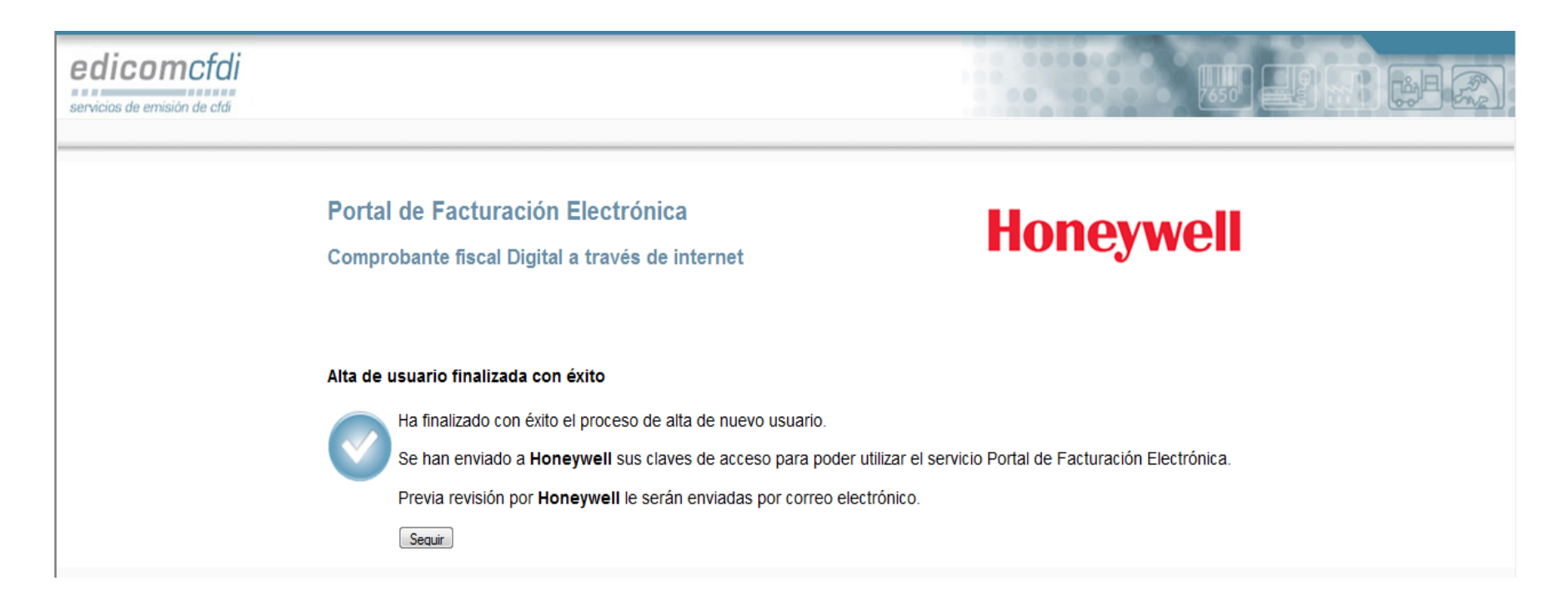

Aceptación o rechazo de usuario por Honeywell.

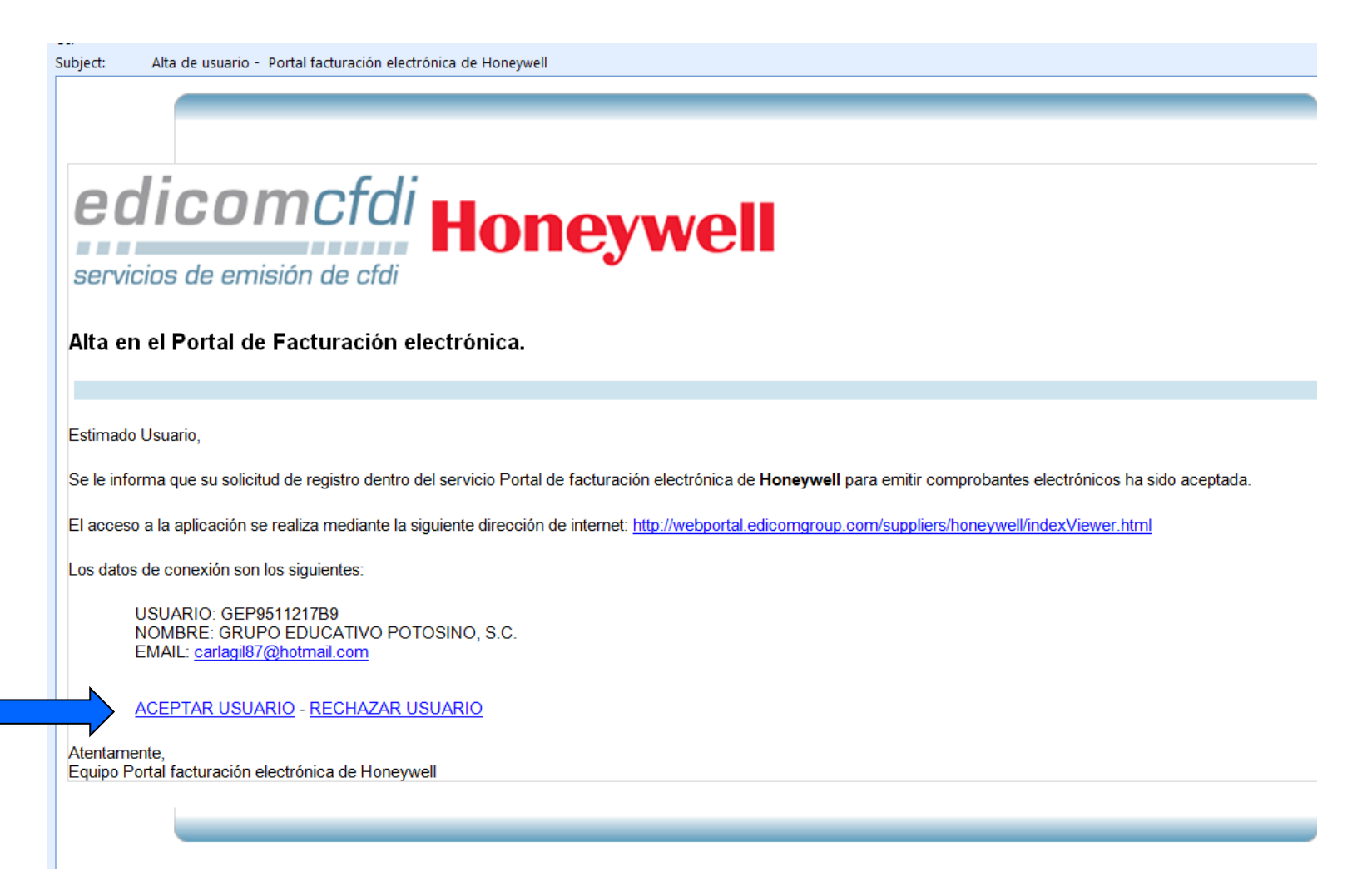

 Una vez aceptado, se envían los datos de acceso al proveedor al correo registrado.

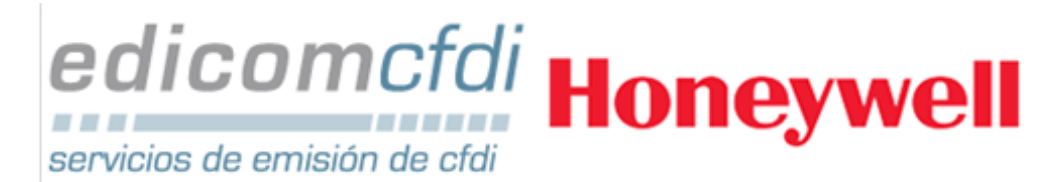

Alta en el Portal de Facturación electrónica.

Estimado Usuario,

Se le informa que su solicitud de registro dentro del servicio Portal de facturación electrónica de Honeywell para emitir comprobantes electrónicos ha sido aceptada.

El acceso a la aplicación se realiza mediante la siguiente dirección de internet: http://webportal.edicomgroup.com/suppliers/honeywell/indexViewer.html

Los datos de conexión son los siguientes:

USUARIO: GEP9511217B9 NOMBRE: GRUPO EDUCATIVO POTOSINO, S.C. EMAIL: carlagil87@hotmail.com CONTRASEÑA: QLH\_98007 PREGUNTA: Mascota RESPUESTA: Rufo

Atentamente, Equipo Portal facturación electrónica de Honeywell

 Al entrar por primera vez a la plataforma le pedirá cambiar la contraseña para una mayor seguridad.

#### ediwin

| entification                      | v                                                                  |                                                                    |                                                                                                    |  |  |  |  |  |  |
|-----------------------------------|--------------------------------------------------------------------|--------------------------------------------------------------------|----------------------------------------------------------------------------------------------------|--|--|--|--|--|--|
| ser                               | With this Web client you can co<br>(EDI) with your trading partner | Cambiar contraseña                                                 |                                                                                                    |  |  |  |  |  |  |
| EP9511217B9                       | help of a browser.                                                 | Usuario                                                            | GEP951121789                                                                                                    |  |  |  |  |  |  |
| assword                           |                                                                    | Paso 1: Email                                                      |                                                                                                    |  |  |  |  |  |  |
| Start Session                     |                                                                    | Es obligatorio indicar una cuenta de correo activa. Le servirá par | a el envío de su contraseña en caso de olvido.                                                                                                    |  |  |  |  |  |  |
|                                   |                                                                    | Email Configurado                                                  | carlagil07@hotmail.com                                                                                                    |  |  |  |  |  |  |
| Help request                      |                                                                    | Nuevo email                                                        |                                                                                                    |  |  |  |  |  |  |
| Frequently Asked Questions (FAQs) |                                                                    | Confirmación de email                                              |                                                                                                    |  |  |  |  |  |  |
|                                   |                                                                    | Paso 2: Pregunta y respuesta                                       | Paso 2: Pregunta y respuesta                                                                                                    |  |  |  |  |  |  |
| A Forgotten your password?        |                                                                    | Escriba una pregunta y una respuesta que sólo conozca usted. S     | i alguna vez olvida la contraseña podrá recuperarla contestando correctamente a esta pregunta. Si escribe la respuesta correcta, su contraseña será enviada a la cuenta de correo indicada. |  |  |  |  |  |  |
|                                   |                                                                    | Pregunta *                                                         | Mascota                                                                                                    |  |  |  |  |  |  |
|                                   |                                                                    | Respuesta *                                                        |                                                                                                    |  |  |  |  |  |  |
|                                   |                                                                    | Paso 3: Contraseña                                                 |                                                                                                    |  |  |  |  |  |  |
|                                   |                                                                    | Escriba su contraseña (clave de acceso) que junto con el usuari    | D le permitirán entrar en el visor con total seguridad.                                                                                                    |  |  |  |  |  |  |
|                                   |                                                                    | Los únicos caracteres permitidos son (AZ)(09)#\$%&()*+,./:;=(      | 200_                                                                                                    |  |  |  |  |  |  |
|                                   |                                                                    | El número de caracteres máximo de la contraseña es de: 20          |                                                                                                    |  |  |  |  |  |  |
|                                   |                                                                    | Contraseña *                                                       |                                                                                                    |  |  |  |  |  |  |
|                                   |                                                                    | Reescriba la contraseña *                                          |                                                                                                    |  |  |  |  |  |  |
|                                   |                                                                    |                                                                    |                                                                                                    |  |  |  |  |  |  |
|                                   |                                                                    |                                                                    |                                                                                                    |  |  |  |  |  |  |
|                                   |                                                                    | V Aceptar X Cancelar                                               |                                                                                                    |  |  |  |  |  |  |

Honeywell

 Una vez realizado el cambio de contraseña se enviara un correo de confirmación de cambio de datos de acceso.

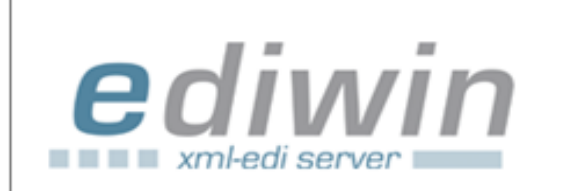

Estimado Usuario,

El cambio de sus datos de acceso a la aplicación se ha realizado con éxito. Sus nuevos datos son los siguientes:

```
URL = http://www.edicomonline.com
USUARIO = GEP9511217B9
Contraseña = QLH_980071
```

Es imprescindible recordar la contraseña que acaba de completar ya que será la que tenga que introducir a partir de la siguiente sesión.

ACLARACIÓN: Si la primera vez que se validó en la aplicación, aceptó la opción mostrada por Windows para guardar la contraseña, la próxima vez que se valide en la aplicación, le indicará de forma automática la contraseña antigua.

Por favor recuerde que debe teclear la nueva contraseña, ya que la contraseña que se indica de forma automática, es la antigua contraseña que ya no es válida.

Atentamente, El equipo de Ediwin ASP http://www.edicomonline.com

#### Ingreso al PORTALHONEYWELL - Acceso a portal

 Con los datos para acceso al portal el proveedor podrá acceder al sitio donde importará, procesará o llenará la información en la pantalla del comprobante según los requerimientos del SAT y Honeywell. <u>http://cfdi.edicomonline.com/proyectos/honeywell/in</u> <u>dexViewer.html</u>

| dentificación              | Bienvenido a la Plataforma de EDICOM                                                                                  |  |
|----------------------------|----------------------------------------------------------------------------------------------------|--|
| Jsuario                    | electrónicos (EDI) con sus socios comerciales desde cualquier parte del<br>mundo, con la única ayuda de un navegador. |  |
| Contraseña                 | <u>Datos de contacto</u>                                                                                              |  |
| Dominio<br>PORTALHONEYWELL |                                                                                                    |  |
| Iniciar Sesión             |                                                                                                    |  |
| Prequntas Frecuentes(FAQs) |                                                                                                    |  |
| A 201vidó su contraseña?   |                                                                                                    |  |

#### Ingreso al PORTALHONEYWELL - Acceso a portal

 Colocar el usuario con su contraseña y pulsar en el botón "Iniciar Sesión" para acceder a la aplicación.

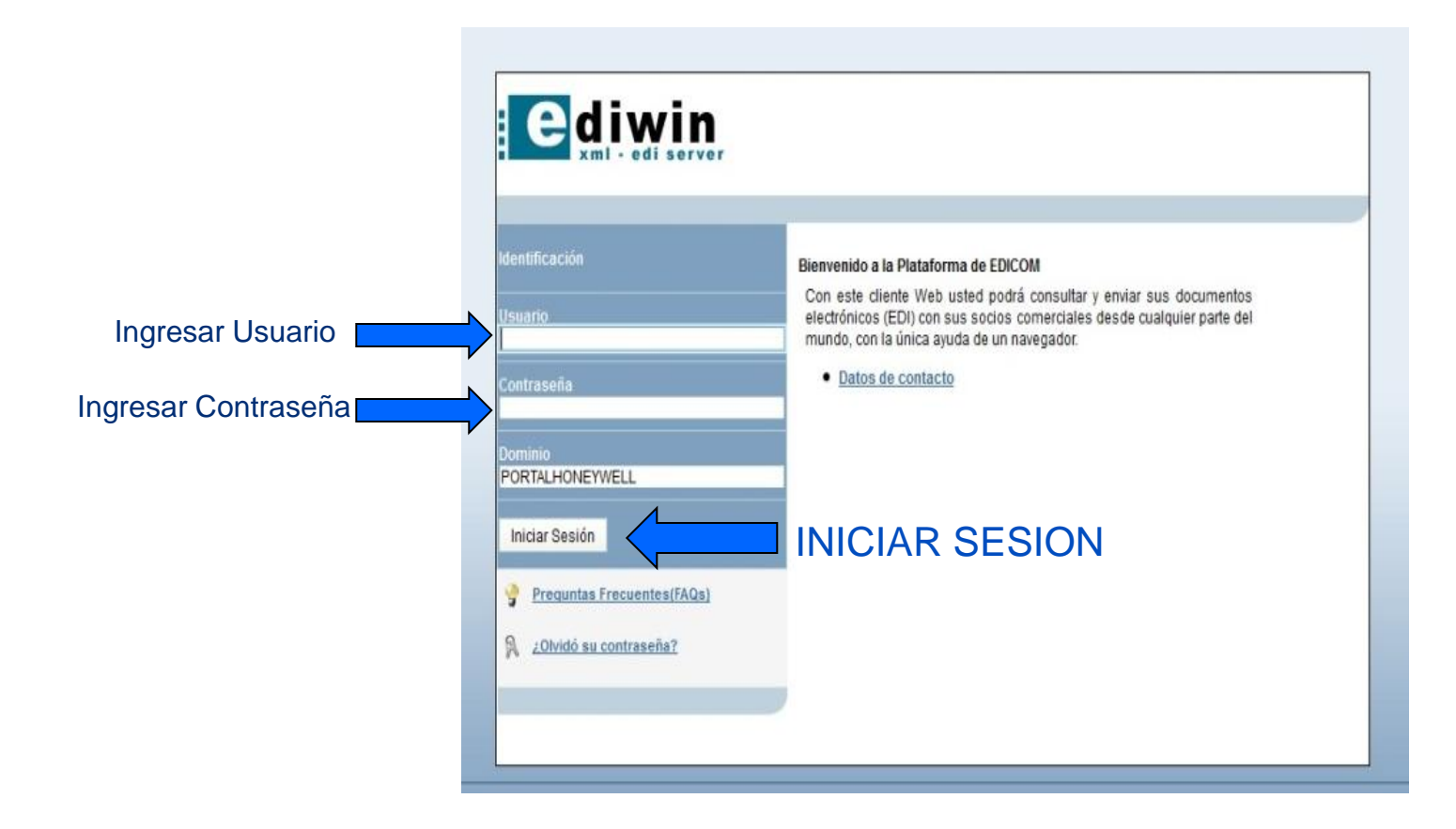

## **Descripción breve del Portal Honeywell**

 El panel principal del portal esta dividido en tres secciones primordiales. Barra de menús, Panel de mensajes y Panel de bandejas.

| ediwin                                                                        |                                                    |                                                                                                   |                                                                                                    |                                                                                                    |                                                                                                    |                                                                                             | \$ 6 4 M                                                               |
|-------------------------------------------------------------------------------|----------------------------------------------------|---------------------------------------------------------------------------------------------------|----------------------------------------------------------------------------------------------------|----------------------------------------------------------------------------------------------------|----------------------------------------------------------------------------------------------------|---------------------------------------------------------------------------------------------|------------------------------------------------------------------------|
| Documentos                                                                    | Administración                                     | Ayuda                                                                                             | Solicitud de ayuda                                                                                           | Cerrar sesión                                                                                         | BARRA DE MENUS                                                                                                    |                                                                                             |                                                                        |
| AUTOMOTIVE_A     O Documentos     O Pendiente     O Tratados     O Documentos | ADMIN<br>s Recibidos<br>es de Tratar<br>s Enviados | ediv                                                                                              | viewer<br>lataforma de EDICC                                                                                 | DM                                                                                                    |                                                                                                    |                                                                                             |                                                                        |
| - V Pendiente<br>- V Marcados<br>- V Enviados<br>- V Rechazad<br>- V Recupera | es de Enviar<br>s para Enviar<br>dos<br>dos        | PANEL DE<br>BANDEJAS<br>Imprender los concep<br>auceder a una guía rápi<br>Advertencia: Los mensa | d podrá consultar y er<br>otos fundamentales neces<br>ida que le permitirá conoc<br>ajes serán eliminados de | nviar sus documentos<br>sarios le ayudará a ges<br>cer el funcionamiento b<br>la plataforma a los 2 n | lectrónicos (EDI) con sus socios comerc<br>tionar fácil y rápidamente los documento<br>ásico de la plataforma.<br>eses.Si desea poder almacenarlos más | ciales desde cualquier parte del mundo, con<br>s recibidos PANEL DE<br>tiempo, pon MENSAJES | n la única ayuda de un<br>nual de usuario para<br>EDICOM para estudiar |
| Documentos                                                                    | s Eliminados<br>ec_PortalHoneywell                 | Image: Solicitud de ayuda           Image: Solicitud de ayuda           Image: Preguntas Frecuer  |                                                                                                    |                                                                                                    |                                                                                                    | <b>N</b>                                                                                    |                                                                        |
|                                                                               |                                                    | Crear un Nuevo Filt                                                                               | ro de Búsqueda.                                                                                              |                                                                                                    |                                                                                                    |                                                                                             |                                                                        |

## **Descripción breve del Portal Honeywell**

 En la barra de menús se encuentra el botón DOCUMENTOS, este botón contiene la opción para importar la facturación con Honeywell.

**IMPORTAR:** Esta opción nos brinda la oportunidad de importar documentos XML de forma directa en el portal para su procesamiento. Con esta alternativa, se suben facturas ya generadas con alguna herramienta o proveedor propio.

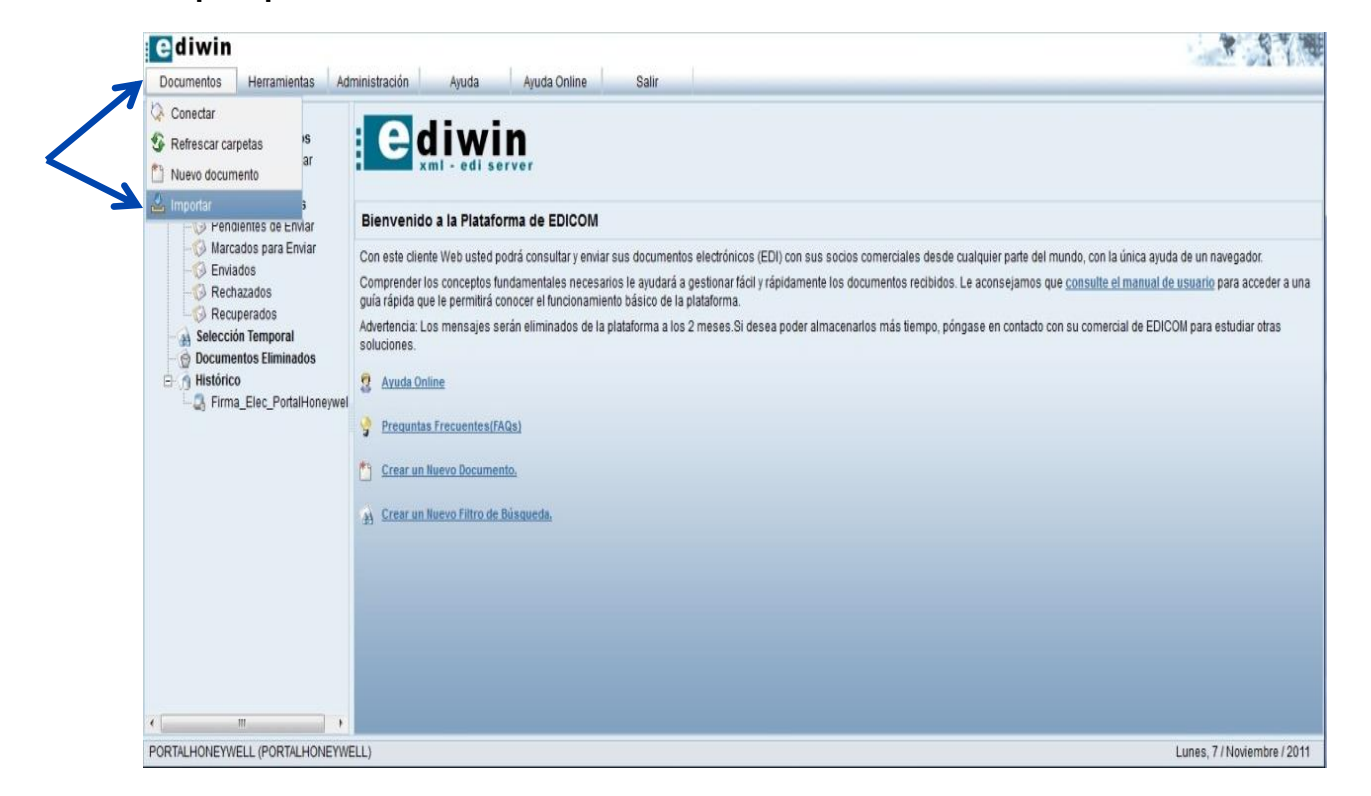

• La importación de facturas se realiza cuando ya se cuenta con el desarrollo del comprobante en su estructura XML.

• Al importar el documento quedará en documentos en proceso y si todo va bien en su estructura lo marca correcto (color negro), en caso de que este erróneo quedará en documentos pendientes de enviar en color rojo sin poder proceder a enviarlo. En estos casos el documento deberá ser corregido e importado nuevamente.

• Sí todo fue correcto, al término de la importación verá un mensaje indicando que el proceso de importación ha sido exitoso.

#### • Procedimiento para cargar el documento

- Primer Paso
  - Localizar el documento con el buscador

| Importar                                    | Importar                            |  |  |  |  |  |  |  |  |
|---------------------------------------------|-------------------------------------|--|--|--|--|--|--|--|--|
| Paso 1: Seleccione el documento que desee   | importar                            |  |  |  |  |  |  |  |  |
| Pulse el botón Examinar para seleccionar el | fichero                             |  |  |  |  |  |  |  |  |
| Documento a importar                        | Browse<br>Nº máximo de ficheros :10 |  |  |  |  |  |  |  |  |
| Paso 2                                      |                                     |  |  |  |  |  |  |  |  |
| Mapeado                                     |                                     |  |  |  |  |  |  |  |  |
|                                             |                                     |  |  |  |  |  |  |  |  |
| Xeeptar X Cancelar                          |                                     |  |  |  |  |  |  |  |  |
|                                             |                                     |  |  |  |  |  |  |  |  |

#### • Procedimiento para cargar el documento

- Segundo Paso
  - Una vez localizado oprimir Abrir

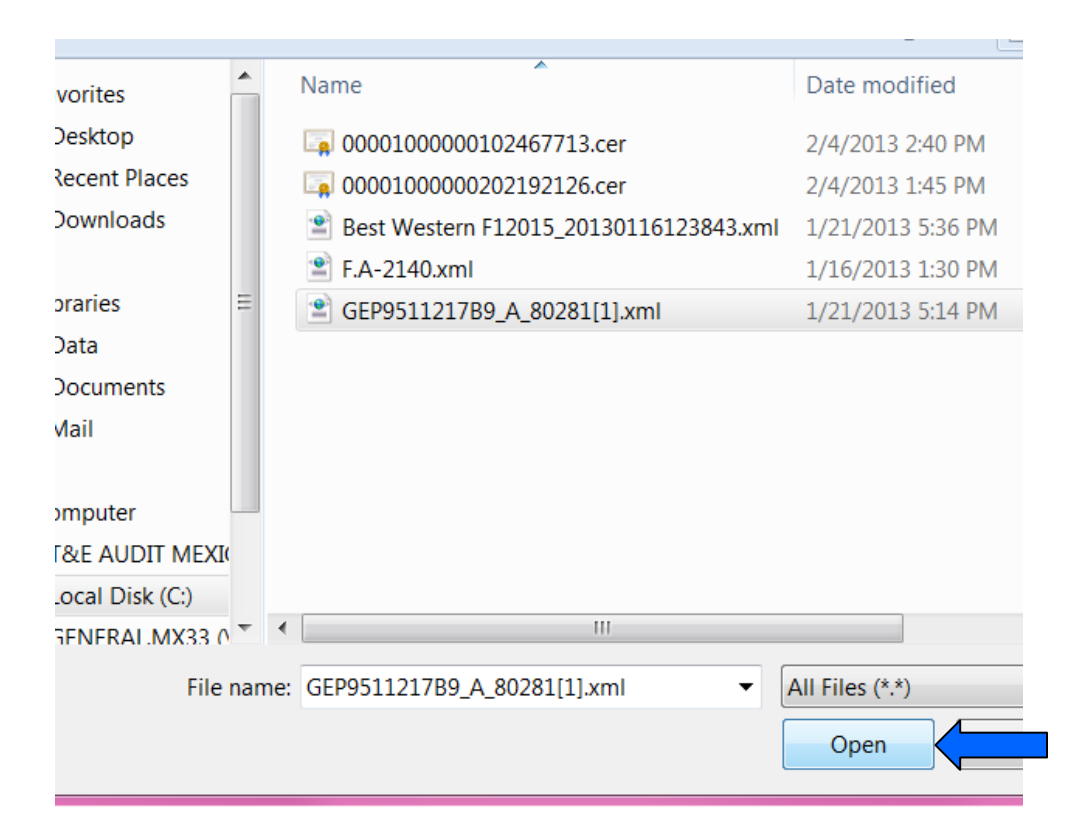

#### Procedimiento para cargar el documento

- Tercer Paso
  - Ya cargado, oprimir la tecla de Aceptar

|   | Importar                                                                |
|---|-------------------------------------------------------------------------|
| Ē | Paso 1: Seleccione el documento que desee importar                      |
|   | Pulse el botón Examinar para seleccionar el fichero                     |
|   | Browse                                                                  |
| E | N° máximo de ficheros :10<br>C\fakepath\GEP9511217B9_A_80281[1] xml_Bor |
|   |                                                                         |
|   |                                                                         |
|   |                                                                         |
|   |                                                                         |
| - | Paso 2                                                                  |
|   | Mapeado                                                                 |
|   |                                                                         |
|   |                                                                         |
|   |                                                                         |
|   |                                                                         |
|   | I                                                                       |
|   | Acontor V Concellar                                                     |

• El sistema iniciara la importación del archivo XML

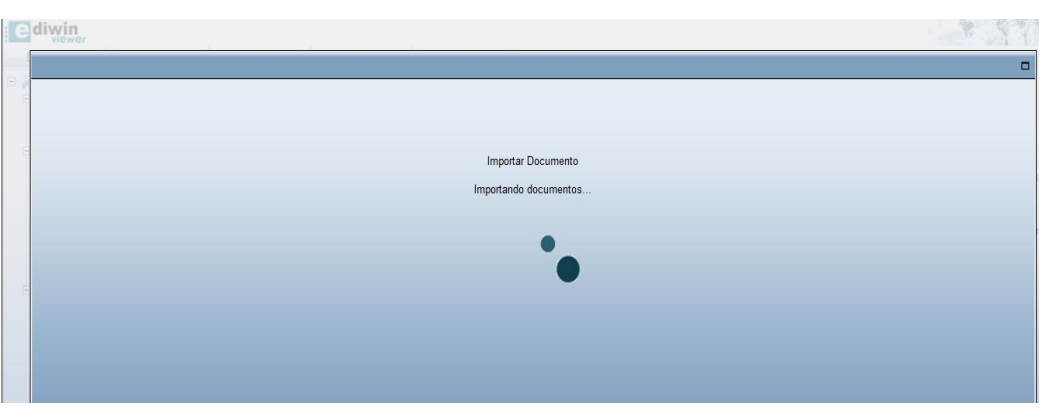

Una vez importado aparecerá el mensaje de haber sido incorporado correctamente en el sistema

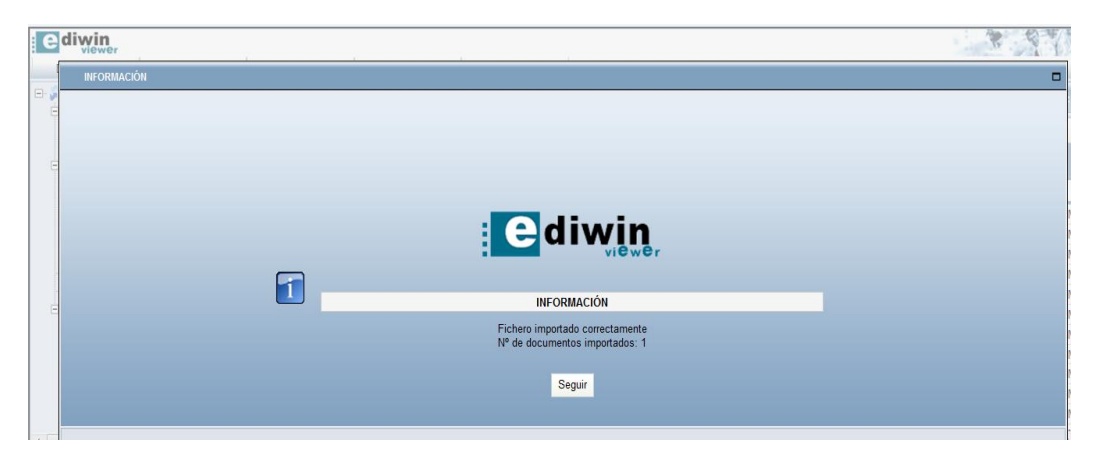

Honeywell

 Los documentos se verán en RECUPERADOS (el proceso de aceptación no deberá tardar más de 3 minutos).

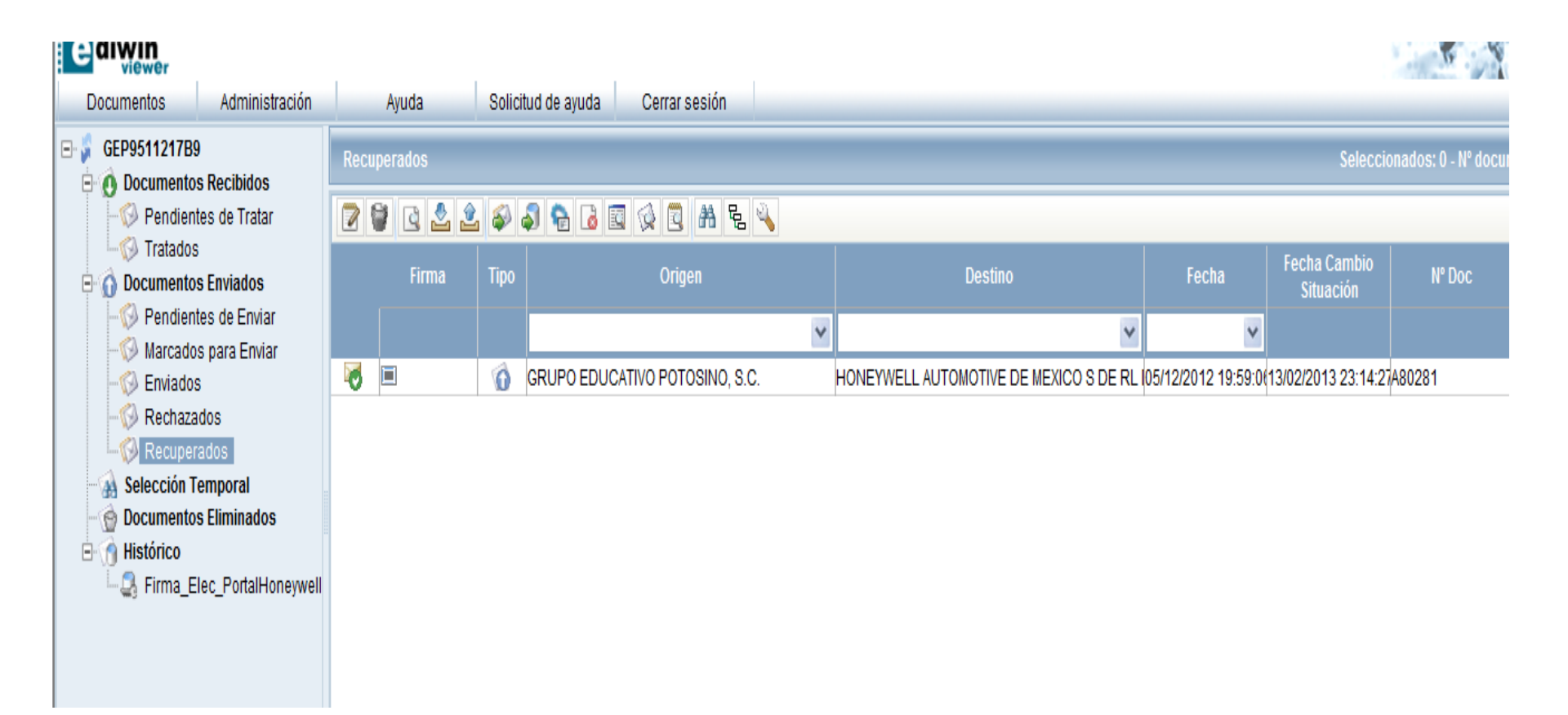

#### • ¿Cómo obtener el reporte de validación del archivo XML?

En dado caso de que el comprobante se hubiera reportado como erróneo, podrá emitir el reporte de errores de la siguiente forma: en la carpeta Pendientes de enviar dar clic sobre el comprobante erróneo con el botón derecho del ratón y seleccionando la opción ERRORES DE DOCUMENTO es como se sabrá cual es el problema que presentó el documento al importarlo.

| ediwin                                    |    |       |      |             |               |                |               |                         | 🕒 Previsualizar                 |                       |                                   | S. C. A.                       |  |  |
|-------------------------------------------|----|-------|------|-------------|---------------|----------------|---------------|-------------------------|---------------------------------|-----------------------|-----------------------------------|--------------------------------|--|--|
| Documentos Administración                 |    | Ayuda |      | Solicitud o | le ayuda 🛛 Ce | errar sesión   |               |                         | 🗳 Errores del documento         | Errores del documento |                                   |                                |  |  |
| AUTOMOTIVE_ADMIN     Pendientes de Enviar |    |       |      |             |               |                |               | 🛓 Importar              |                                 |                       | Seleccionados: 1 - Nº documentos: |                                |  |  |
| O Documentos Recibidos                    |    |       |      |             |               |                |               |                         | 🖄 Exportar                      |                       |                                   |                                |  |  |
| Tratados                                  |    |       |      |             |               | Borrar         | _             | 1                       |                                 |                       |                                   |                                |  |  |
| Documentos Enviados                       |    | Firma | Tipo | Origen      |               | Destino        |               | Fecha Camb<br>Situación | Soliar Soliar                   |                       | Nº Doc                            | Tipo de Documento              |  |  |
|                                           |    |       |      | ~           |               |                | v             | onducion                | Testes dualizada a              |                       |                                   |                                |  |  |
| - 💮 Marcados para Enviar                  |    |       |      |             | ļ             |                | · ·           |                         | i ratar duplicados              |                       |                                   |                                |  |  |
| 🚱 Enviados                                |    |       | 0    | IRF781002   | FHONEYWELL A  | UTOMOTIVE DE I | MEXICO S DE R | 29/10/2012 23:          | 🤔 Retraducir                    | n Meeti               | CC87203                           | Comprobante (XML_COMPROBANTE   |  |  |
| 🚱 Rechazados                              |    |       | 0    | HJA030807   | HONEYWELL A   | UTOMOTIVE DE I | MEXICO S DE R | 29/10/2012 18:          | ( Validar                       |                       | AG98409                           | Comprobante (XML_COMPROBANTE   |  |  |
| Recuperados                               |    |       | 0    | HJA030807   | HONEYWELL A   | UTOMOTIVE DE I | MEXICO S DE R | 29/10/2012 18:          | Vallual                         |                       | AG98408                           | Comprobante (XML_COMPROBANTE   |  |  |
| Selección Temporal                        |    |       | Ó    | HJA030807   | HONEYWELL A   | UTOMOTIVE DE I | MEXICO S DE R | 29/10/2012 18:          | Ver                             | •                     | AG98407                           | Comprobante (XML_COMPROBANTE   |  |  |
| Documentos Eliminados                     |    |       | Ó    | MNI010115   | HONEYWELL A   | UTOMOTIVE DE I | MEXICO S DE R | 26/10/2012 19:          | 🖗 Carpeta                       | , 000713              | 713                               | Comprobante (XML_COMPROBANTE   |  |  |
| Englishing Flag PartalHanawa              |    |       | Ó    | AEZ070823   | HONEYWELL A   | UTOMOTIVE DE I | MEXICO S DE R | 24/10/2012 22:          | Conjectio                       | _055_C                | 1 CFCJ4226                        | Comprobante (XML_COMPROBANTE   |  |  |
|                                           |    |       | 0    | AEZ070823   | HONEYWELL A   | UTOMOTIVE DE I | MEXICO S DE R | 24/10/2012 22:          |                                 | _045_C                | 1 CFCJ3780                        | Comprobante (XML_COMPROBANTE   |  |  |
|                                           |    |       | Ó    | AEZ070823   | HONEYWELL A   | UTOMOTIVE DE I | MEXICO S DE R | 24/10/2012 22:          | Li Copiar celda                 |                       | CFCJ4227                          | Comprobante (XML_COMPROBANTE   |  |  |
|                                           |    |       | 0    | AEZ070823   | HONEYWELL A   | UTOMOTIVE DE I | MEXICO S DE R | 24/10/2012 22:          | 47:4:Monica Rivera Ortiz_045_C1 | 15                    | CFCJ3745                          | Comprobante (XML_COMPROBANTE   |  |  |
|                                           | 57 |       | A    | 157070000   |               | UTOHOTIVE DE L |               |                         | 17.011                          |                       | 050 000 40                        | OF THE PARTY OF THE OPPOPOLITE |  |  |

• Para terminar con el proceso de envío del archivo XML y la obtención del reporte de validación mencionando que el archivo XML estuvo correcto, documento que será requerido por el departamento de cuentas por pagar, en la carpeta de RECUPERADOS deberá seleccionar la opción **ERRORES DE DOCUMENTO** y guardar el reporte arrojado donde expresa que el documento se encuentra en estado CORRECTO, este reporte deberá de enviarlo electrónicamente al requisitor junto con la factura para su revisión y pago.

- A continuación se muestra una pantalla a través del cual podrá observar que muestra el archivo en color negro y una paloma en color verde, esto manifiesta que el archivo XML esta correcto.

| ediwin                                                                                                    |    |           |      |                    |                                  |                            |                           |           |                  |                   |
|----------------------------------------------------------------------------------------------------|----|-----------|------|--------------------|----------------------------------|----------------------------|---------------------------|-----------|------------------|-------------------|
| Documentos Administración                                                                                                    |    | Ayuda     |      | Solicitud de ayuda | Cerrar sesión                    |                            |                           |           |                  |                   |
| AUTOMOTIVE_ADMIN2                                                                                                    | Re | cuperados |      |                    |                                  |                            |                           | Se        | leccionados: 1 - | Nº documentos: 26 |
| - O Documentos Recibidos<br>- O Pendientes de Tratar                                                                                                    | 8  | 2 🕹       | 2 6  | 0 🎝 🖬 🖾 🐼          | 🖸 AA 🗞 🔌                         |                            |                           |           |                  |                   |
| Tratados  Comparison of the second second s |    | Firma     | Тіро | Origen             | Destino                          | Fecha                      | Fecha Cambið<br>Situación | Nº Doc    | ld. Externo      | Tipo de Do        |
| Pendientes de Enviar                                                                                                    |    |           |      | ~                  | ×                                | ~                          |                           |           |                  |                   |
| - S Enviados                                                                                                    | 1  |           | Ó    | PROVEEDORES        | HONEYWELL AUTOMOTIVE DE MEXICO S | [12/03/2012 10:58:         | 06/10/2012 00:31:         | A66231    |                  | Comprobante (XN   |
| - 🖗 Rechazados                                                                                                    | 1  |           | Ó    | VIATICOS           | HONEYWELL AUTOMOTIVE DE MEXICO S | (03/10/2012 19:09:         | 05/10/2012 17:57:         | 2093      | E451727_Contact  | Comprobante (XIV  |
|                                                                                                    | 1  |           | 0    | VIATICOS           | HONEYWELL AUTOMOTIVE DE MEXICO S | (23/05/2012 23:44:         | 05/10/2012 17:57:         | D1553     | E584310_Viaje a  | Comprobante (XIV  |
| - 🔬 Selección Temporal                                                                                                    |    |           | 0    | VIATICOS           | HONEYWELL AUTOMOTIVE DE MEXICO S | [24/05/2012 14:10:         | 05/10/2012 17:57:         | H31804    | E584310_Viaje a  | Comprobante (XIV  |
| - 😭 Documentos Eliminados                                                                                                    | 1  |           | 0    | VIATICOS           | HONEYWELL AUTOMOTIVE DE MEXICO S | [04/10/2012 14:44:         | 04/10/2012 22:42:         | ISI222918 | E457825_Septien  | Comprobante (XIV  |
| E 1 Histórico                                                                                                    | 1  |           | 0    | PROVEEDORES        | HONEYWELL AUTOMOTIVE DE MEXICO S | (04/10/2012 15:10:         | 04/10/2012 22:42:         | FMPE681   | Ted66b75c-32f9-4 | Comprobante (XIV  |
|                                                                                                    |    |           | 0    | PROVEEDORES        | HONEYWELL AUTOMOTIVE DE MEXICO S | (04/10/2012 15:05:         | 04/10/2012 22:42:         | FMPE680   | Tea638bfa-a33a-4 | Comprobante (XIV  |
|                                                                                                    | 1  |           | 0    | VIATICOS           | HONEYWELL AUTOMOTIVE DE MEXICO S | (03/10/2012 18:48:         | 04/10/2012 20:01:         | A4001     | E457825_Septien  | Comprobante (XIV  |
|                                                                                                    | 1  |           | 0    | VIATICOS           | HONEYWELL AUTOMOTIVE DE MEXICO S | <b>(03/10/2012 20:17</b> : | 04/10/2012 20:01:         | AC2345    | E457825_TFI Bos  | Comprobante (XIV  |
|                                                                                                    | 1  |           | 0    | VIATICOS           | HONEYWELL AUTOMOTIVE DE MEXICO S | (03/10/2012 18:30:         | 04/10/2012 20:01:         | 2541      | E457825_Septien  | Comprobante (XIV  |
|                                                                                                    | 1  |           | 0    | VIATICOS           | HONEYWELL AUTOMOTIVE DE MEXICO S | (24/09/2012 17:10:         | 04/10/2012 19:33:         | 20        | E371232_Cuts vis | Comprobante (XIV  |
| <                                                                                                    | •  |           |      |                    |                                  |                            |                           | 051110070 | E 1 10000 E      |                   |

 Pantalla que muestra la opción para generar el reporte de errores.

| ediwin                      |                                           |                       |           |       |                    |          | ġ       | Previsualizar                                                                            |                  |                    |            |                                    | 18 6 T 18                    |                   |              |   |                     |    |
|-----------------------------|-------------------------------------------|-----------------------|-----------|-------|--------------------|----------|---------|------------------------------------------------------------------------------------------|------------------|--------------------|------------|------------------------------------|------------------------------|-------------------|--------------|---|---------------------|----|
| Documentos                  | Administración                            |                       | Ayuda     |       | Solicitud de ayuda | Cerra    | Ċ       | Errores del documento                                                                    |                  |                    |            |                                    |                              |                   |              |   |                     |    |
| E 🖇 AUTOMOTIVE              | ADMIN2                                    | Re                    | cuperados |       |                    |          | 2       | a Importar                                                                               |                  |                    |            | Seleccion                          | ados: 1 - Nº documentos: 273 |                   |              |   |                     |    |
| O Documento     O Pendiente | umentos Recibidos<br>Pendientes de Tratar | 8                     |           |       |                    | 👼 🗛 🗜    | 2       | Exportar N                                                                               | 1                |                    |            |                                    |                              |                   |              |   |                     |    |
| - V Tratados                |                                           |                       |           | 1     |                    |          | 0       | Borrar                                                                                   | cha              | Cambi <del>l</del> |            |                                    |                              |                   |              |   |                     |    |
| E 🗿 Documento               | s Enviados                                | s Enviados            |           | Firma | Tipo               | Origen   |         | ő                                                                                        | Cambio situación | Sit                | Jación     | Nº Doc                             | Id. Externo                  | Tipo de Documento |              |   |                     |    |
| - W Pendient                | es de Enviar<br>s para Enviar             |                       |           |       | ۷                  |          | ő       | Cambiar de Situación solo documentos                                                     |                  |                    |            |                                    |                              |                   |              |   |                     |    |
| - 🖗 Enviados                | dos<br>éemporal                           | Ň                     |           | 0     | VIATICOS           | HONEYWE  |         | Tratar duplicados                                                                        | 10/2             | 2012 18:51         | BB3876     | E451727 C                          | Seleccionar archive          | 0                 |              |   |                     |    |
| - 🖗 Rechaza                 |                                           | los<br>dos<br>emporal | OS        | )S    | )S                 | ø        |         | Ó                                                                                        | PROVEEDORES      | HONEYWE            | á          | Pasar a Volumen                    | 10/2                         | 2012 00:31        | $\langle \_$ | ( | derecho y seleccion | ar |
| - Recupera                  |                                           |                       | 0         |       | 0                  | VIATICOS | HONEYWE |                                                                                          | Ver              | 10/2               | 2012 17:57 | 2093                               | E451727_C                    | "Errores del      |              |   |                     |    |
| - Occumento                 | s Eliminados                              |                       |           | 0     | VIATICOS           | HONEYWE  | ß       | Carpeta                                                                                  | 10/2             | 2012 17:57         | D1553      | E584310_V                          |                              |                   |              |   |                     |    |
| 🗄 🅥 Histórico               |                                           |                       |           | 0     | VIATICOS           | HONEYWE  | P       | Copiar fila                                                                              | 10/2             | 2012 17:57         | H31804     | E564310_Viaje a<br>E457825_Sentier | Comprobante (XIVIL_COMPI     |                   |              |   |                     |    |
| Firma_El                    | ec_PortalHoneywell                        | Ň                     |           | 0     | PROVEEDORES        | HONEYWE  | P       | Copiar celda                                                                             | 10/2             | 2012 22:42         | FMPE681    | Ted66b75c-32f9-4                   | Comprobante (XML_COMPI       |                   |              |   |                     |    |
|                             |                                           | 0                     |           | Õ     | PROVEEDORES        | HONEYWE  | LL /    | AUTOMOTIVE DE MEXICO \$04/10/2012 15:05/04                                               | 4/10/2           | 2012 22:42         | FMPE680    | Tea638bfa-a33a-4                   | Comprobante (XML_COMPI       |                   |              |   |                     |    |
|                             |                                           | 0                     |           | 0     | VIATICOS           | HONEYWE  | LL /    | AUTOMOTIVE DE MEXICO \$03/10/2012 18:48 04                                               | 4/10/2           | 2012 20:01         | A4001      | E457825_Septier                    | Comprobante (XML_COMPI       |                   |              |   |                     |    |
|                             |                                           |                       |           | 0     | VIATICOS           | HONEYWE  |         | AUTOMOTIVE DE MEXICO \$03/10/2012 20:17 04                                               | 4/10/2           | 2012 20:01         | AC2345     | E457825_TFI Bos                    | Comprobante (XML_COMPI       |                   |              |   |                     |    |
|                             |                                           |                       |           | 0     | VIATICOS           | HONEYWE  |         | AUTOMOTIVE DE MEXICO \$03/10/2012 18:30/04<br>AUTOMOTIVE DE MEXICO \$24/09/2012 17:10/04 | 4/10/2<br>4/10/2 | 2012 20:01         | 2541<br>20 | E45/825_Septier                    | Comprobante (XML_COMPI       |                   |              |   |                     |    |
| •                           | Þ                                         | •                     |           | V     |                    |          | /       |                                                                                          |                  | .012 10.00         | 20         |                                    |                              |                   |              |   |                     |    |

#### • EJEMPLO: Reporte de errores que muestra el estado del archivo XML como correcto.

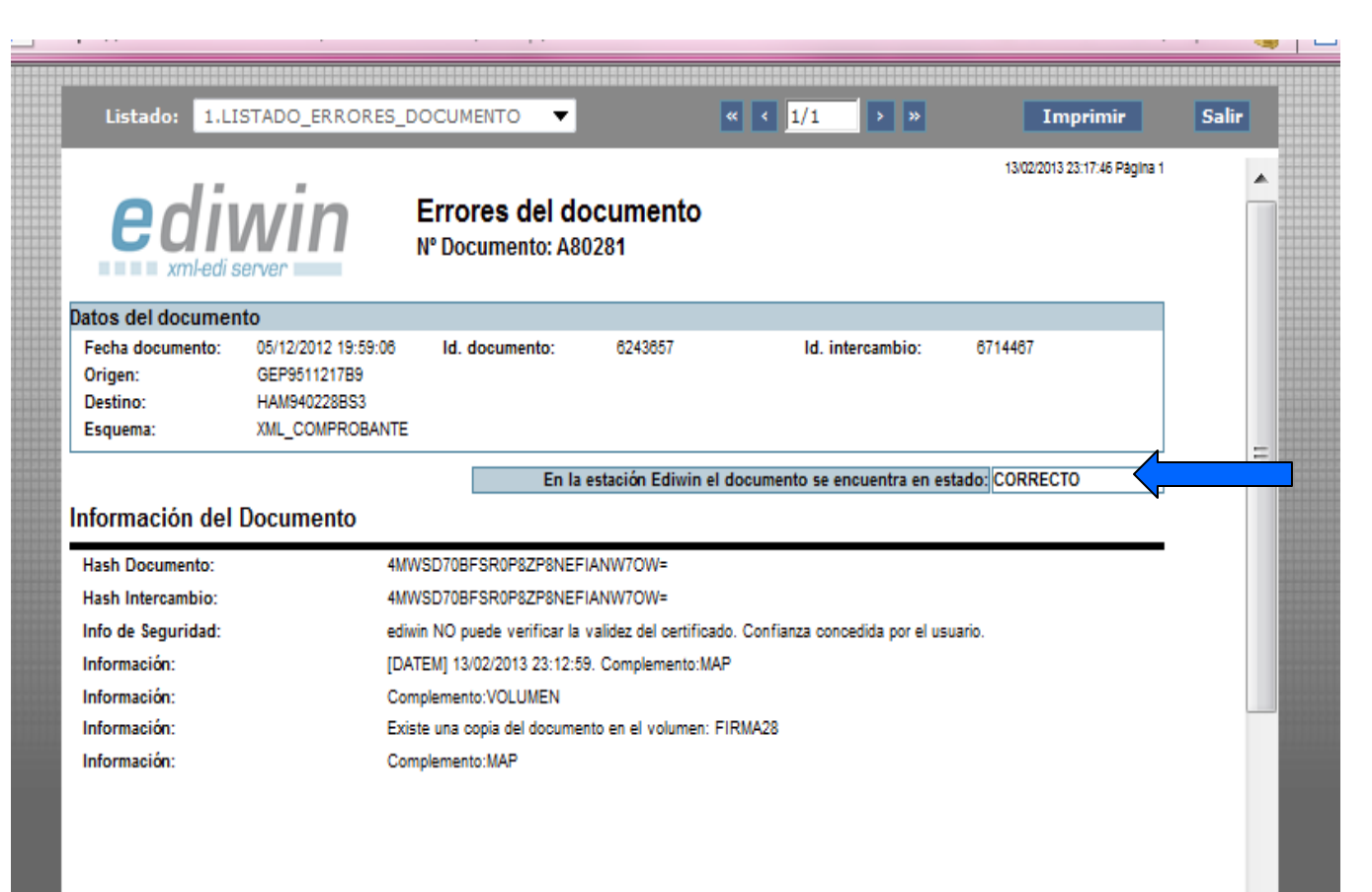

Honeywell

## ¿Que debe hacer el proveedor?

 Guardar el "reporte de errores" en el formato PDF para su envió y agregarlo a las facturas para su revisión y pago.

|          | edi                                                                                                    | win                                                           | Errores del do<br>Nº Documento: EC                                                                                                    | ocumento<br>AL23424                                                                                                    |                                                                                      | 30/04/2013 01:02:44 Página 1 |   |
|----------|----------------------------------------------------------------------------------------------------|---------------------------------------------------------------|----------------------------------------------------------------------------------------------------|----------------------------------------------------------------------------------------------------|--------------------------------------------------------------------------------------|------------------------------|---|
| RDAR     | Datos del document                                                                                                    | 0                                                             |                                                                                                    |                                                                                                    |                                                                                      |                              |   |
| MO       | Fecha documento:<br>Origen:<br>Destino:<br>Esquema:                                                                                                   | 25/04/2013 12:53:44<br>VIA<br>HAS061017RG9<br>XML_COMPROBANTE | Id. documento:                                                                                                    | 6822493                                                                                                    | ld. intercambio:                                                                     | 7290895                      |   |
|          |                                                                                                    |                                                               |                                                                                                    | En la estación Ediwin e                                                                                                    | el documento se encuentra en es                                                      | tado: CORRECTO               | ] |
|          | Información del I                                                                                                    | Documento                                                     |                                                                                                    |                                                                                                    |                                                                                      |                              |   |
|          | Información del I<br>Hash Documento:                                                                                                    | Documento<br>1P                                               | NSZFQF7/E8UBSBLVR3A                                                                                                    | 2KXMIA=                                                                                                    |                                                                                      |                              |   |
|          | Información del I<br>Hash Documento:<br>Hash Intercambio:                                                                                             | Documento<br>1P<br>1P                                         | NSZFQF7/E8UBSBLVR3A<br>NSZFQF7/E8UBSBLVR3A                                                                                                    | 2KXMIA=<br>2KXMIA=                                                                                                    |                                                                                      |                              |   |
|          | Información del I<br>Hash Documento:<br>Hash Intercambio:<br>Info de Seguridad:                                                                       | Documento<br>1P<br>1P<br>edi                                  | NSZFQF7/E8UBSBLVR3A<br>NSZFQF7/E8UBSBLVR3A<br>iwin NO puede verificar la v                                                                                                    | 2KXMIA=<br>2KXMIA=<br>alidez del certificado. Co                                                                                                    | onfianza concedida por el usuario.                                                   |                              |   |
|          | Información del I<br>Hash Documento:<br>Hash Intercambio:<br>Info de Seguridad:<br>Info de Seguridad:                                                 | Documento<br>1P<br>1P<br>edi<br>Do                            | NSZFQF7/E8UBSBLVR3A<br>NSZFQF7/E8UBSBLVR3A<br>iwin NO puede verificar la v<br>cumento importado con tin                                                                                                    | 2KXMIA=<br>2KXMIA=<br>alidez del certificado. Co<br>bre. No se valida (segúr                                                                              | onfianza concedida por el usuario.<br>1 configuración).                              |                              |   |
|          | Información del I<br>Hash Documento:<br>Hash Intercambio:<br>Info de Seguridad:<br>Info de Seguridad:<br>Información:                                 | Documento<br>1P<br>1P<br>edi<br>Do<br>[D/                     | NSZFQF7/E8UBSBLVR3A<br>NSZFQF7/E8UBSBLVR3A<br>win NO puede verificar la v<br>cumento importado con tin<br>ATEM] 29/04/2013 23:51:20                                                                                     | 2KXMIA=<br>2KXMIA=<br>alidez del certificado. Co<br>bre. No se valida (según<br>I. Complemento:MAP                                                        | onfianza concedida por el usuario.<br>1 configuración).                              |                              |   |
|          | Información del I<br>Hash Documento:<br>Hash Intercambio:<br>Info de Seguridad:<br>Info de Seguridad:<br>Información:<br>Información:                 | Documento<br>1P<br>edi<br>Do<br>[D/<br>Do                     | NSZFQF7/E8UBSBLVR3A<br>NSZFQF7/E8UBSBLVR3A<br>iwin NO puede verificar la v<br>icumento importado con tin<br>ATEM] 29/04/2013 23:51:24<br>icumento importado con tin<br>mento importado con tin                          | 2KXMIA=<br>2KXMIA=<br>alidez del certificado. Co<br>bre. No se valida (según<br>I. Complemento:MAP<br>bre. No se valida (según                            | onfianza concedida por el usuario.<br>1 configuración).<br>1 configuración).         |                              |   |
| <b>6</b> | Información del I<br>Hash Documento:<br>Hash Intercambio:<br>Info de Seguridad:<br>Inforde Seguridad:<br>Información:<br>Información:<br>Información: | Documento<br>1P<br>edi<br>Do<br>[D/<br>Do<br>Co<br>Co<br>Co   | NSZFQF7/E8UBSBLVR3A<br>NSZFQF7/E8UBSBLVR3A<br>iwin NO puede verificar la v<br>icumento importado con tin<br>ATEM] 29/04/2013 23:51:24<br>icumento importado con tin<br>implemento:VOLUMEN<br>iste una copia del documen | 2KXMIA=<br>2KXMIA=<br>alidez del certificado. Co<br>bre. No se valida (según<br>I. Complemento:MAP<br>bre. No se valida (según<br>to en el volumen: EIRMA | onfianza concedida por el usuario.<br>n configuración).<br>n configuración).<br>a 28 |                              |   |

Honeywell

- En la barra de menús del portal de EDICOM se encuentra la pestaña de "ADMINISTRACION" en la cual se podrán realizar cambios de información como:
  - Certificado Digital
  - Cambio de contraseña
  - Datos de la empresa
  - Cambio de email
  - Opciones generales (Idioma)

## Actualización de Certificado Digital

 El certificado digital adjunto debe de ser con el que se firman las facturas. El sistema envía un recordatorio cuando el certificado actual esta por vencer.

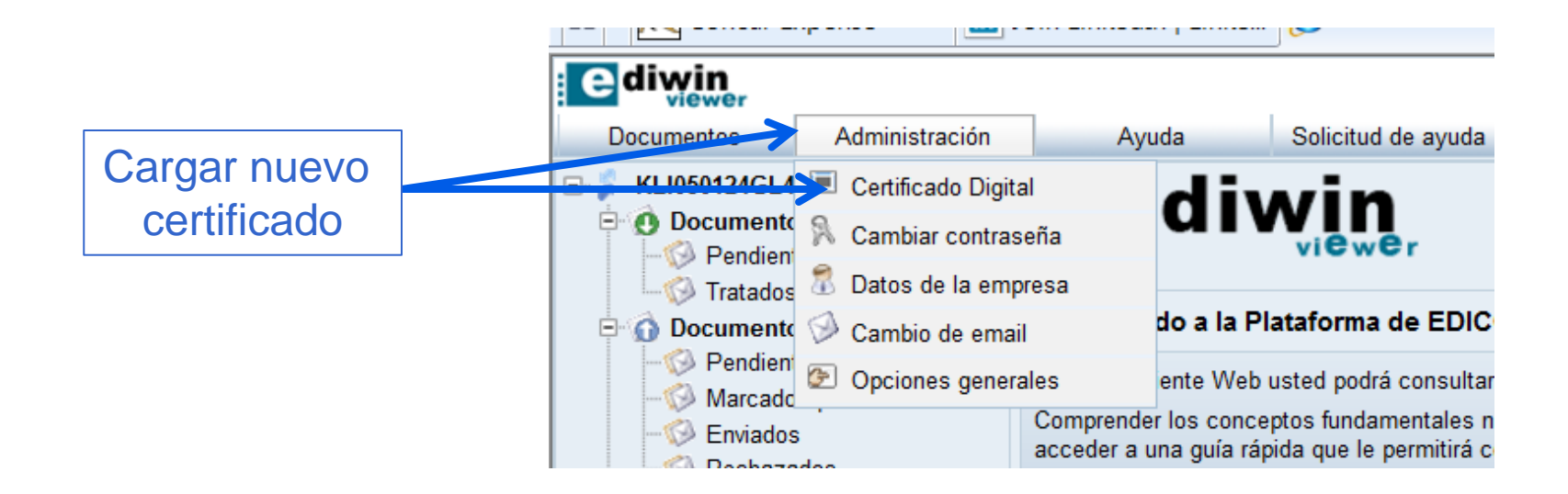

## Actualización de Certificado Digital

 Cargar el nuevo certificado digital y seleccionar importar.

| e                                                                                                    | diwin<br>viewer                                                                                                    | Avuda - Palisitud da avuda - Can                                                          | ar acaión                                            |                                                                                 |  |  |  |  |  |
|----------------------------------------------------------------------------------------------------|----------------------------------------------------------------------------------------------------|-------------------------------------------------------------------------------------------|------------------------------------------------------|---------------------------------------------------------------------------------|--|--|--|--|--|
| <b>.</b>                                                                                                    | Importar certificado                                                                                                    |                                                                                           | 21.5.6.6.111                                         | ٥                                                                               |  |  |  |  |  |
| 6                                                                                                    | Certificado Digital                                                                                                    |                                                                                           |                                                      |                                                                                 |  |  |  |  |  |
|                                                                                                    | Número de Serie         30303030313030303030313032343637373133                                                                                                    |                                                                                           |                                                      |                                                                                 |  |  |  |  |  |
| 6                                                                                                    | Usuario       CN=GRUPO EDUCATIVO POTOSINO SC, name=GRUPO EDUCATIVO POTOSINO SC, 0=GRUPO EDUCATIVO POTOSINO SC, uniqueldentifier=GEP9511217B9 / GARR6803179X8, serialNumber= / GARR680317HDFRLG01, OU=MATRIZ |                                                                                           |                                                      |                                                                                 |  |  |  |  |  |
| Emitido por CN=A.C. del Servicio de Administración Tributaria, O=Servicio de Administración Tributaria, emailAddress=acods@sat.gob.mx, STREET=Av. Hidalgo 77, C postalCode=06300, C=MX, ST=Distrito Federal, L=Cuauhtemoc, unstructuredName=Responsable: Ferna |                                                                                                    |                                                                                           |                                                      |                                                                                 |  |  |  |  |  |
|                                                                                                    | Válido desde                                                                                                    | 2010-12-22 02:03:00.0                                                                     | Hasta                                                | 2012-12-21 02:03:00.0                                                           |  |  |  |  |  |
|                                                                                                    | Paso 1: Seleccione el certificado que de                                                                                                    | see importar:                                                                             |                                                      |                                                                                 |  |  |  |  |  |
| 8                                                                                                    | Seleccione el certificado que desee imp<br>Pulse el botón Examinar para selecci                                                                                                    | oortar. El fichero que contiene el certificado debe de<br>onar el fichero del certificado | tener la extensión <b>.cer</b> El nombre del fichero | o de la clave privada debe coincidir con el nombre del fichero del certificado. |  |  |  |  |  |
|                                                                                                    | Certificado Digital                                                                                                    | C:\CFD\AP\proveedor                                                                       | 25 Browse                                            |                                                                                 |  |  |  |  |  |
|                                                                                                    | importar Borrar                                                                                                    | Cancelar                                                                                  |                                                      |                                                                                 |  |  |  |  |  |

# Q & A

PUNTO DE CONTACTO:

• Departamento de compras

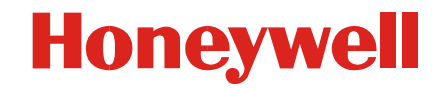

## GRACIAS

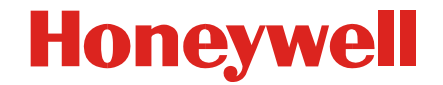